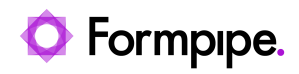

Knowledgebase > Lasernet BC Connector > Lasernet BC Connector General Information > Selecting between BillTo and SellTo when finding an email address

## Selecting between BillTo and SellTo when finding an email address

- 2023-10-17 - Comments (0) - Lasernet BC Connector General Information

## Lasernet for Dynamics 365

Lasernet has an option to find the email address on either the SellTo or BillTo account. For example, on a salesorder, where you can select a BillTo account. Users can control if Lasernet should look for an email address on the BillTo account or SellTo account.

To do this, follow these steps:

- 1. Sign into the Dynamics 365 Business Central application.
- 2. Click Lasernet Document Mgt. and select the Report Setup cue from the Setup group.

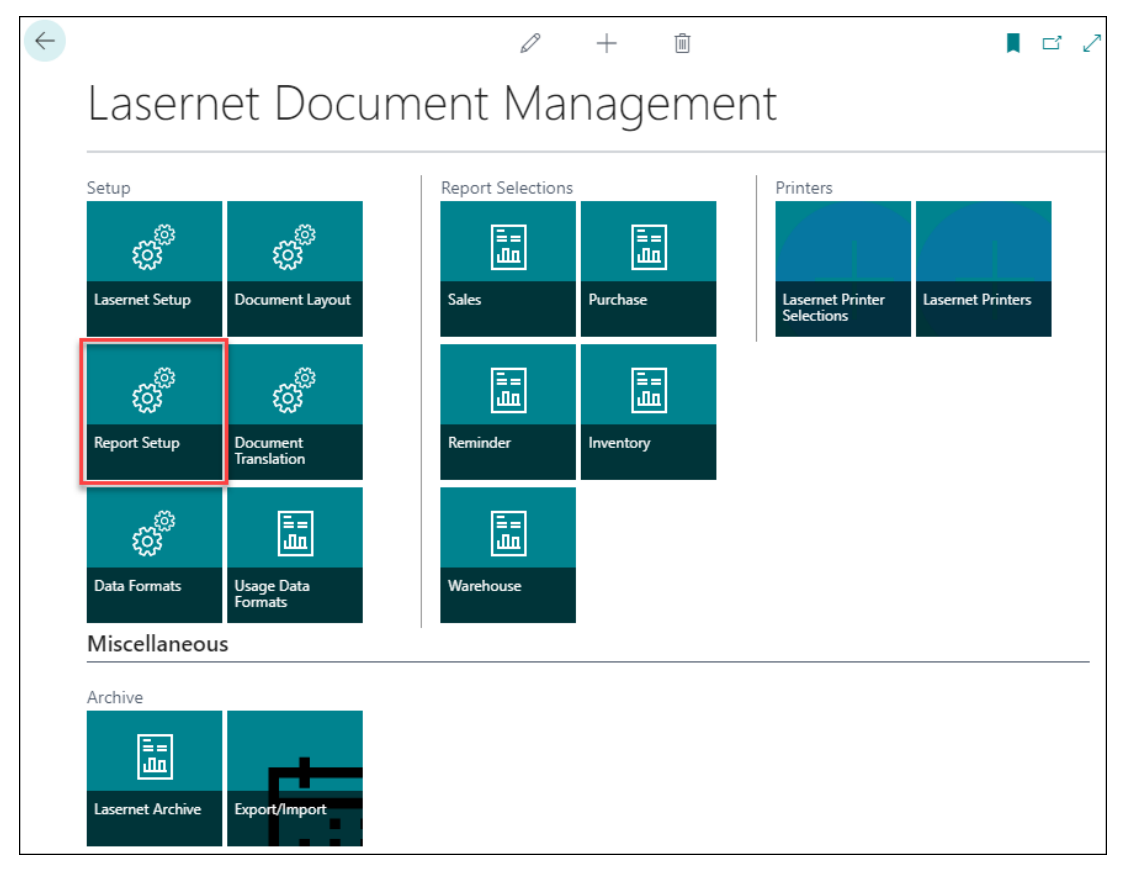

3. From the list, locate the required report.

| 0             | Search 🕂 New 👿 E        | dit List | 🔟 Delete 🛛 | 🕺 Reset Report Setup 🛛 🦸 Usag | e Data Form | ats ···             |
|---------------|-------------------------|----------|------------|-------------------------------|-------------|---------------------|
|               | Document Type ↑         |          | Report ID  | Report Name                   | Active      | Distribution Email  |
| $\rightarrow$ | Sales Blanket Order 🛛 🛩 | :        | 12060804   | FPL Sales-Blanket Order       | ~           | Sell-to (Buy-from)  |
|               | Sales Quote             |          | 12060801   | FPL Sales-Quote               | ~           | Sell-to (Buy-from)  |
|               | Sales Order             |          | 12060802   | FPL Sales-Order               | ✓           | Sell-to (Buy-from)  |
|               | Sales Invoice           |          | 12060805   | FPL Sales-Invoice             | <b>v</b>    | Sell-to (Buy-from)  |
|               | Sales Credit Memo       |          | 12060806   | FPL Sales-Credit Memo         |             | Sell-to (Buy-from)  |
|               | Sales Shipment          |          | 12060807   | FPL Sales-Shipment            | <b>V</b>    | Sell-to (Buy-from)  |
|               | Purchase Blanket Order  |          | 12060813   | FPL Purchase-Blanket Order    | <b>V</b>    | Sell-to (Buy-from)  |
|               | Purchase Quote          |          | 12060814   | FPL Purchase-Quote            | ~           | Sell-to (Buy-from)  |
|               | Purchase Order          |          | 12060803   | FPL Purchase-Order            | ~           | Sell-to (Buy-from)  |
|               | Customer Statement      |          | 12060810   | FPL Sales-Statement           | ~           |                     |
|               | Issued Reminder         |          | 12060808   | FPL Sales-Reminder            | <b>V</b>    | Sell-to (Buy-from)  |
|               | Salas Einanco Chargo    |          | 12060800   | EDL Salos Einanco Chargo Momo | F72         | Soll to (Russ from) |
|               |                         |          |            |                               |             |                     |

4. With the Distribution email column, select the drop-down list and switch to **Bill-to / Pay-to**.

| Laserr        | net Report Setup   W | /ork Date: 1/26, | /2023      |                         | ~                    | Saved       |          | ď  |  |
|---------------|----------------------|------------------|------------|-------------------------|----------------------|-------------|----------|----|--|
| Q             | Search + New         | 🐯 Edit List      | 📋 Delete 💧 | 🔗 Reset Report Setup    | 🗲 Usage Data Formats |             |          | V  |  |
|               | Document Type ↑      |                  | Report ID  | Report Name             | Active               | Distributio | on Email |    |  |
|               | Sales Blanket Orde   | er               | 12060804   | FPL Sales-Blanket Order | ·                    | Sell-to (B  | uy-fron  | n) |  |
|               | Sales Quote          |                  | 12060801   | FPL Sales-Quote         | ~                    | Sell-to (B  | uy-fron  | n) |  |
|               | Sales Order          |                  | 12060802   | FPL Sales-Order         | ~                    | Sell-to (B  | uy-fron  | 1) |  |
| $\rightarrow$ | Sales Invoice        | :                | 12060805   | FPL Sales-Invoice       | ~                    | Bill-to (P  | ay-to)   |    |  |
|               | Sales Credit Memo    | <b>b</b>         | 12060806   | Cales-Credit Memo       |                      | Sell-to (B  | uy-fron  | 1) |  |

5. The email is via the BillTo account on the Sales Invoice / Sales Order instead of the SellTo account.

| Sales Order   Work D                                                        | we 1/26/2023    |                           |                          | Q                     | ) + 8                    |                         |                |                 |                                    | √lavet d              | 7 |
|-----------------------------------------------------------------------------|-----------------|---------------------------|--------------------------|-----------------------|--------------------------|-------------------------|----------------|-----------------|------------------------------------|-----------------------|---|
| 1015 · The                                                                  | Cannon G        | roup PLC S                | ellTo account            | 0                     |                          |                         |                |                 |                                    |                       |   |
| Process Report                                                              | Release Posting | Prepare Order Rec         | vest Approval Print/Send | Navigate Actions      | Related Repo             | ts Fever cotio          | ~              |                 |                                    |                       | 0 |
| 1,04                                                                        | No              | Description               | Location Code            | Quertity Statement    | ta<br>Ar Reinted Quarthy | Unit of<br>Measure Code | Unit Print Ed. | Line Discourt % | O Details    Art                   | achments (0)          | ī |
| + Item                                                                      | 1000            | Bicycle                   | 8.08                     | 1                     |                          | PCS                     | 4.000.00       |                 | Sell-to Customer                   | Sales History         |   |
|                                                                             |                 |                           |                          |                       |                          |                         |                |                 | Customer No.                       | 100000                | 1 |
|                                                                             |                 |                           |                          |                       |                          |                         |                |                 | 0                                  | 1 14                  |   |
| Subronal Excl. VAT (S                                                       |                 |                           | 4,000.00                 | Total Excl. VKT (GBP) |                          |                         |                | 4,000.00        | Organia Sales - Organia<br>Galeria | tains Organing Sales  |   |
| Submise Exc. VAP (SBP) 4000000<br>Inst. Discourt Amount Excl. VAT (SBP) 600 |                 | Total VAT (SBP)           |                          |                       |                          |                         | 0              | 0 0             |                                    |                       |   |
| Invoice Discount %                                                          |                 |                           | 0                        | Total Incl. VAT (SBP) |                          |                         |                | 5,000.00        | Country Series Streeting           | faine (heaving faine) | ł |
|                                                                             |                 |                           |                          |                       |                          |                         |                |                 | 9                                  | 6 1                   |   |
| Invoice Details                                                             |                 |                           |                          |                       |                          |                         |                | 14.0495         | Redectory Roberts                  | en Partiel Lan        |   |
| Shipping and B                                                              | lling           |                           |                          |                       |                          |                         |                | Show more       | 1                                  | and the second        |   |
| Ship-to                                                                     |                 | Default (Sell-to Address) | ¥                        | Location Code         |                          | м                       |                | ~               | Province Lines.<br>Create Manager  |                       |   |
| Contact · · · · · ·                                                         |                 | Mr. Andy Teal             |                          | Shipment Date         |                          | 36/2023                 |                |                 |                                    |                       |   |
| Bitto acc                                                                   |                 |                           |                          | BillTo acc            | aunt                     |                         |                |                 | Customer Details                   | ~                     |   |
| Name                                                                        |                 |                           | biirto account           |                       |                          |                         |                | Customer No.    | 100000                             |                       |   |
| Contact                                                                     |                 |                           |                          |                       |                          |                         |                | Name            | The Cannon Group PLC               |                       |   |